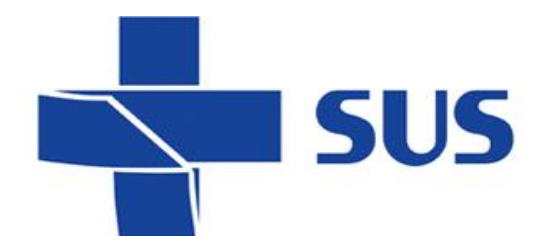

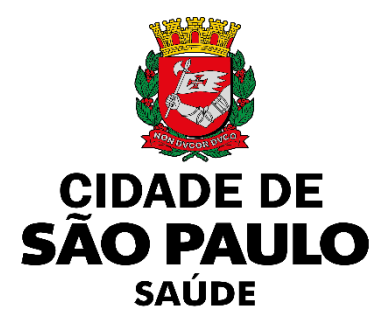

### Sistema Integrado de Gestão da Assistência à Saúde

Versão 83.0.0 – Abril de 2025

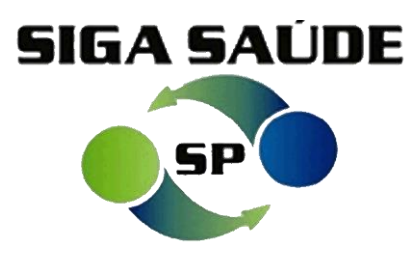

Melhorias e correções

### Melhorias

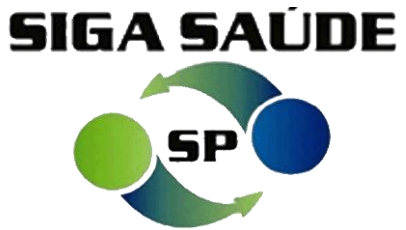

| MELHORIAS                                              |                                                                                                |         |  |
|--------------------------------------------------------|------------------------------------------------------------------------------------------------|---------|--|
| MÓDULO / FUNCIONALIDADES                               | DESCRIÇÃO                                                                                      | DEMANDA |  |
| Atendimento / Vacina / Registro de Aplicação de Vacina | Criação campo para "indicação/motivo" de cada vacina especial e CBO do profissional prescritor | 0138619 |  |
| Atendimento / Vacina / Acompanhamento de Faltosos      | Criação de novo menu Acompanhamento de Faltosos                                                | 0253568 |  |

| CORREÇÕES                          |                                                 |         |  |
|------------------------------------|-------------------------------------------------|---------|--|
| MÓDULO / FUNCIONALIDADES DESCRIÇÃO |                                                 |         |  |
| Vacinas                            | Ajustes do módulo de Vacinas para envio à RNDS  | 0269636 |  |
| Cadastro / Cartão SUS              | Sistema não grava e-mail no cadastro do usuário | 0254889 |  |

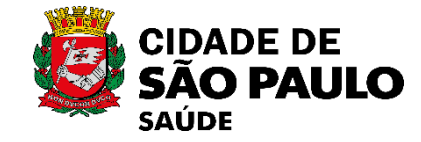

e Correções

las

Ō

Melh

Abril de 2025

SIGA v 83.0.0

# Criação campo para "indicação/motivo" de cada vacina especial e CBO do profissional prescritor (0138619)

**Melhorias** 

Nesta nova versão, durante o preenchimento do registro de aplicação da vacina, na sessão
 "Dados do Paciente" se torna obrigatório o preenchimento do campo "Categoria" e "Grupo Atendimento".

| Dados                                                          | s do Paciente                                                                                                    |                                                                    |                                                   |
|----------------------------------------------------------------|----------------------------------------------------------------------------------------------------|--------------------------------------------------------------------|---------------------------------------------------|
| ۲                                                              | * Paciente (CPF/CNS)                                                                                                    |                                                                    |                                                   |
| * E                                                            | stabelecimento de Referência                                                                                                    | SMS GABINETE                                                       | Q. 🗖                                              |
| * C                                                            | Dados do Paciente    * Paciente (CPF/CNS)    * Estabelecimento de Referência SMS GABINETE    * Categoria   Povos Indígenas   * Grupo Atendimento   Povos Indígenas   Observe que ambos os campos são<br>caixas de seleção entre as opções.<br>Não há a necessidade de escreve-<br>las.   Pados do Paciente         Pados do Paciente                                                                                                    |                                                                    |                                                   |
| * G                                                            | rupo Atendimento                                                                                                    | Povos Indígenas Vivendo em Terras Indígena                         | as 🗸                                              |
|                                                                |                                                                                                    |                                                                    |                                                   |
|                                                                | Observe que a<br>caixas de selec<br>Não há a nece<br>las.                                                                                                    | mbos os campos são<br>ção entre as opções.<br>essidade de escreve- |                                                   |
| Dados do Paciente                                              |                                                                                                    | Dados do Paciente                                                  |                                                   |
| * Paciente (CPF/CNS)                                           |                                                                                                    | * Paciente (CPF/CNS)                                               |                                                   |
| * Estabelecimento de Referência                                | * Paciente (CPF/CNS)         Estabelecimento de Referência       SMS GABINETE         Categoria       Povos Indígenas Vivendo em Terras Indígenas         Grupo Atendimento       Povos Indígenas Vivendo em Terras Indígenas         Observe que ambos os campos são caixas de seleção entre as opções.         Não há a necessidade de escreve-las.         Povos Indígenas         Povos Indígenas         Verte que ambos os campos são caixas de seleção entre as opções.         Não há a necessidade de escreve-las.         Povos Indígenas         Povos Indígenas         Comobilades         Faixa Etária         Forças Armadas (Membros Ativos) |                                                                    |                                                   |
| * Categoria                                                    | Povos Indígenas V                                                                                                    | * Categoria                                                        | Povos Indígenas 🗸 🗸                               |
| * Grupo Atendimento                                            |                                                                                                    | * Grupo Atendimento                                                | Povos Indígenas Vivendo em Terras Indígenas 🗸     |
| Alexa diamante Manine a                                        | Comorbidades                                                                                                    |                                                                    |                                                   |
| Atenuimento vacinas<br>* Transcrição de Caderneta de Vacinação | Forcas Armadas (Membros Ativos)                                                                                                    | Atendimento Vacinas                                                | Povos Indígenas Vivendo em Terras Indígenas       |
| * Profissional que anlica a vacina                             | Forças de Segurança e Salvamento                                                                                                    | * Transcrição de Caderneta de Vacinação                            | Povos Indígenas Vivendo Fora das Terras Indígenas |
| * Vínculo                                                      | Euncionários do Sistema de Privação de Liberdade                                                                                                    |                                                                    |                                                   |

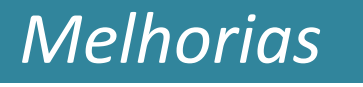

-

Tipo Dose

Dose

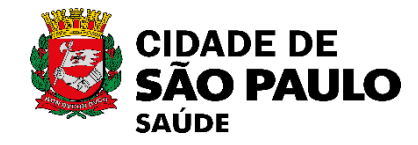

Na seção "Vacinação", se torna obrigatório o preenchimento dos campos "Via de Administração" e "Local de Aplicação".

| Estrategia de Vacinação                               | Bloqueio 🗸                                                                                | * Via de Administração Intradérmica 🗸  | Kocal de Aplicação     Face Anterolateral Externa do Braço Esquerdo                                                                                                    |
|-------------------------------------------------------|-------------------------------------------------------------------------------------------|----------------------------------------|----------------------------------------------------------------------------------------------------|
| Vacina                                                | V                                                                                         | * CID                                  | CBO do Prescritor                                                                                                    |
| Dose                                                  | V                                                                                         |                                        |                                                                                                    |
| Lote                                                  | V                                                                                         |                                        |                                                                                                    |
| ornecedor                                             |                                                                                           |                                        |                                                                                                    |
| Data e Hora da Anlicação                              | 30/04/2025                                                                                |                                        |                                                                                                    |
|                                                       |                                                                                           |                                        |                                                                                                    |
|                                                       | Não h                                                                                     | ná a necessidade de escr               | reve-                                                                                                    |
|                                                       | I las.<br>I                                                                               |                                        |                                                                                                    |
| * Via de Administracã                                 | o Intradérmica V                                                                          | * Local de Aplica                      | ção Face Anterolateral Externa do Braço Esquerdo V                                                                                                    |
| * Via de Administração<br>* CID                       | o Intradérmica V                                                                          | * Local de Aplica<br>* CBO do Prescri  | ção<br>tor                                                                                                    |
| * Via de Administração<br>* CID                       | o Intradérmica                                                                            | * Local de Aplica<br>* CBO do Prescrit | ção<br>tor ↓                                                                                                    |
| <sup>e</sup> Via de Administração<br><sup>e</sup> CID | o Intradérmica                                                                            | * Local de Aplica<br>* CBO do Prescrit | ção<br>tor<br>Outros                                                                                                    |
| <sup>:</sup> Via de Administração<br>: CID            | o<br>Intradérmica<br>Intradérmica<br>Intralesional                                        | * Local de Aplica<br>* CBO do Prescrit | ção<br>tor<br>Face Anterolateral Externa do Braço Esquerdo ✓<br><br>Outros<br>Face Anterolateral Externa do Braço Esquerdo                                                           |
| <sup>:</sup> Via de Administração<br>: CID            | o<br>Intradérmica<br>Intradérmica<br>Intralesional<br>Intramuscular                       | * Local de Aplica<br>* CBO do Prescrit | ção<br>tor<br>Outros<br>Face Anterolateral Externa do Braço Esquerdo ✓<br><br>Outros<br>Face Anterolateral Externa do Braço Esquerdo<br>Eace Anterolateral Externa do Braço Direito  |
| <sup>s</sup> Via de Administração<br><sup>s</sup> CID | o<br>Intradérmica<br>Intradérmica<br>Intralesional<br>Intranuscular<br>Intravenosa        | * Local de Aplica<br>* CBO do Prescrit | Ição<br>tor<br>Outros<br>Face Anterolateral Externa do Braço Esquerdo ∨<br><br>Outros<br>Face Anterolateral Externa do Braço Esquerdo<br>Face Anterolateral Externa do Braço Direito |
| * Via de Administração<br>* CID                       | • Intradérmica<br>• Intradérmica<br>Intralesional<br>Intranuscular<br>Intravenosa<br>Oral | * Local de Aplica<br>* CBO do Prescrit | Ição<br>tor<br>Outros<br>Face Anterolateral Externa do Braço Esquerdo ✓<br><br>Outros<br>Face Anterolateral Externa do Braço Esquerdo<br>Face Anterolateral Externa do Braço Direito |

Melhorias e Correções SIGA v 83.0.0 – Abril de 2025

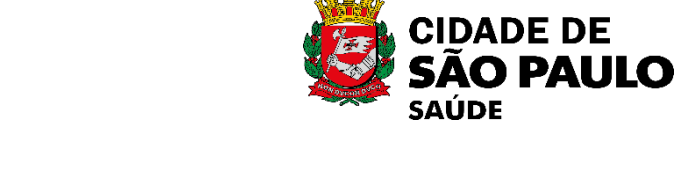

Correções

J

S

Melhoria

Abril de 2025

83.0.0

SIGA v

Ainda nesta tela do registro da aplicação de vacina, ao selecionarmos a opção "Especial" em
 "Estratégia de Vacinação" se torna obrigatório o preenchimento dos campos "CID" e "CBO do Prescritor".

**Melhorias** 

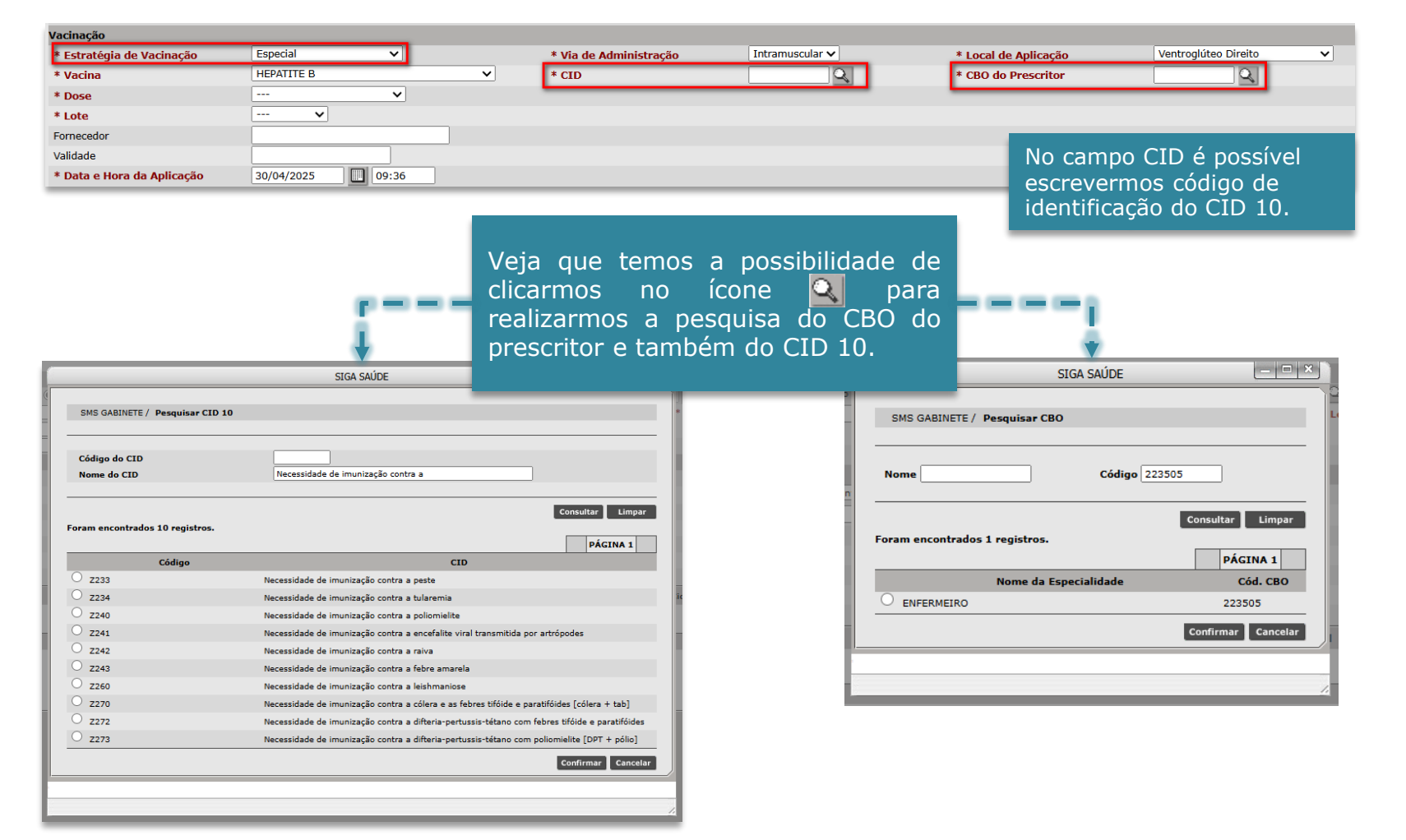

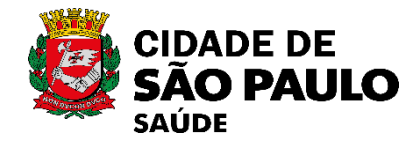

#### Criação de novo menu - Acompanhamento de Faltosos (0253568)

 Nesta versão, foi disponibilizado o novo módulo "Acompanhamento de faltosos", disponível em Atendimento > Vacina > Acompanhamento de Faltosos, visando viabilizar o registro do acompanhamento de pacientes com doses em atraso, controle da busca ativa e inativação de pacientes faltosos em casos específicos. O novo módulo pode ser acessado por permissão específica a ser atribuída conforme diretrizes da COVISA.

| SMS GABINETE / Acompanhamento de Faltosos          |                                              | Tela inicial do aco<br>faltosos | mpanhamento de     |
|----------------------------------------------------|----------------------------------------------|---------------------------------|--------------------|
| Dados do Paciente                                  |                                              |                                 |                    |
| *Paciente (CPF/CNS)                                |                                              |                                 |                    |
| Data Aprazamento Vacina Aprazada                   | ✓                                            |                                 |                    |
| *Estabelecimento de Referência                     | Q.                                           |                                 |                    |
| Dados de Acompanhamento                            |                                              | Status                          | Dias de Atraso     |
| *Data do Contato 30/04/2025 14:23                  |                                              | Ativo                           | -                  |
| *Situação do Contato O Encontrado O Não Encontrado |                                              |                                 |                    |
| Justificativa do Atraso 🛛 🗸 Data Óbito             | Encerramento: Não                            |                                 |                    |
| Encaminhamentos/Conduta                            | <b></b>                                      |                                 |                    |
| Observação                                         |                                              |                                 | Limpar 🗐 Adicionar |
| Situação Status Motivo                             | Estabelecimento de Observação Data do Último | Data do Registro Data Óbito     | Operador           |
|                                                    | Saúde Contato                                |                                 |                    |
|                                                    |                                              |                                 | Gravar             |

reções Abril de 2025 Ð SIGA v 83.0.0 las Melhor

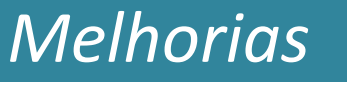

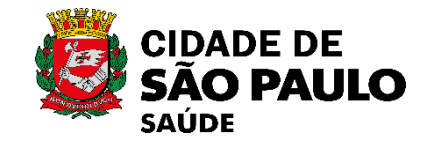

Correções

J

Melhorias

<u>Abril de 2025</u>

SIGA v 83.0.0

 Ao selecionar um paciente que possui algum aprazamento de vacina, os campos "Data do Contato" e "Situação do Contato" se tornam obrigatórios de preenchimento. Após serem preenchidos e adicionados, os dados são apresentados em listagem conforme prints abaixo:

| SMS GABINETE / Acompanhamento de Faltosos                 |                                     |                   |                        |
|-----------------------------------------------------------|-------------------------------------|-------------------|------------------------|
| dos do Paciente                                           |                                     |                   |                        |
| aciente (CPF/CNS) 70 LU 06/1 🔲 🔍 🖬                        |                                     |                   |                        |
| ta Retorno 21/03/2025 Vacina Aprazada FEBRE AMARELA V     |                                     |                   |                        |
| me da mãe: EUNI Telefones: F                              |                                     |                   |                        |
| dereço: VAI Ver outros contatos                           |                                     |                   |                        |
| p:                                                        |                                     |                   |                        |
| stabelecimento de Referência 3297519 SMS GABINETE         |                                     |                   |                        |
| dos de Acompanhamento                                     |                                     | Status            | Dias de Atraso         |
| ata do Contato 30/04/2025 📃 14:37                         |                                     | Ativo             | 40                     |
| ituação do Contato 💿 Encontrado 🔿 Não Encontrado          |                                     |                   |                        |
| stificativa do Atraso 🛛 🗸                                 | Data Óbito Encerramento: Não        |                   |                        |
| caminhamentos/Conduta                                     |                                     |                   |                        |
| servação                                                  |                                     |                   | Limpar Adicionar       |
| Situação Status Motivo Estabelecimento de Saúde Observaçã | o Data do Último Contato Data do Re | jistro Data Óbito | Operador               |
|                                                           |                                     |                   | Gravar                 |
|                                                           |                                     |                   |                        |
|                                                           |                                     | ita" a "Mudanca   |                        |
| SMS GABINETE / Acompanhamento de Faltosos                 | AS JUSTINC <del>ativas. O</del> D   | ito e muuança     | para <del>outr</del> e |

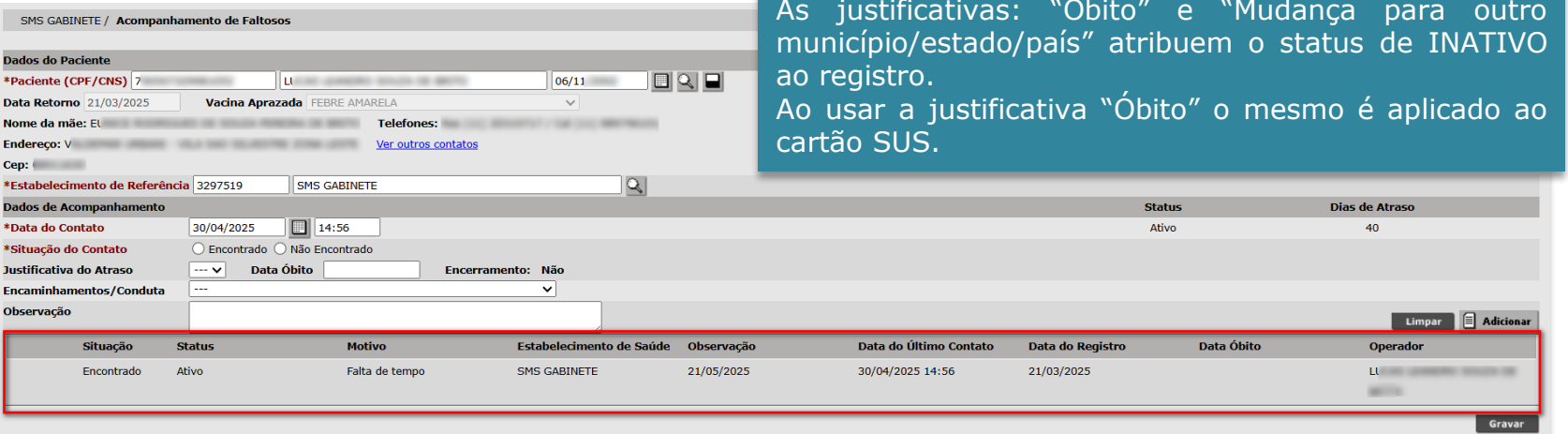

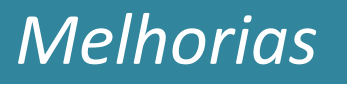

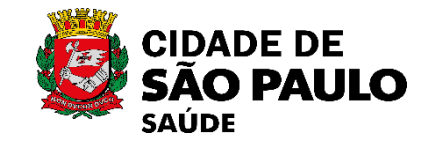

Para usuários com aprazamento registrado na aplicação de vacinas, a edição dos campos "Data de Retorno" e "Vacina Aprazada" deve ser feita apenas na tela de registro, acessando:
 Atendimento > Vacina > Registro de Aplicação de Vacina.

| SMS GABINETE / Acompanhamento de Faltosos<br>Dados do Paciente<br>*Paciente (CPF/CNS) 7 LL<br>Data Retorno 21/03/2025 Vacina Aprazada FEBRE AMARELA V | As justificativas: "Óbito" e "Mudança para outro<br>município/estado/país" atribuem o status de INATIVO<br>ao registro.<br>Ao usar a justificativa "Óbito" o mesmo é aplicado ao<br>cartão SUS. |
|----------------------------------------------------------------------------------------------------|----------------------------------------------------------------------------------------------------|
| Endereço: V Ver outros contatos                                                                                                    |                                                                                                    |
| Cep:                                                                                                    |                                                                                                    |
| *Estabelecimento de Referência 3297519 SMS GABINETE                                                                                                   |                                                                                                    |
| Dados de Acompanhamento                                                                                                    | Status Dias de Atraso                                                                                                    |
| *Data do Contato 30/04/2025 🔲 14:56                                                                                                    | Ativo 40                                                                                                    |
| *Situação do Contato O Encontrado O Não Encontrado                                                                                                    |                                                                                                    |
| Justificativa do Atraso V Data Óbito Encerramento: Não                                                                                                |                                                                                                    |
| Encaminhamentos/Conduta                                                                                                    |                                                                                                    |
| Observação                                                                                                    | Limpar 🗐 Adicionar                                                                                                    |
| Situação Status Motivo Estabelecimento de Saúde Observaç                                                                                              | ão Data do Último Contato Data do Registro Data Óbito Operador                                                                                                    |
| Encontrado Ativo Falta de tempo SMS GABINETE 21/05/202                                                                                                | 5 30/04/2025 14:56 21/03/2025 LL                                                                                                    |
|                                                                                                    | Gravar                                                                                                    |

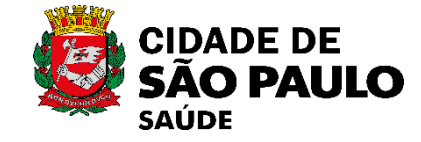

**B**S

Correcõ

Ð

Melhorias

Abril de 2025

SIGA v 83.0.0

Ao selecionar um paciente que não possui nenhum aprazamento de vacina os campos de **"Data Aprazamento"** e **"Vacina Aprazada"** se tornam obrigatórios para o preenchimento e os demais campos são desativados para alterações.

*Melhorias* 

| SMS GABINETE / Acompanha      | amento de Faltosos             |                                 |                             |                       |                    |
|-------------------------------|--------------------------------|---------------------------------|-----------------------------|-----------------------|--------------------|
| Dados do Paciente             |                                |                                 | -                           |                       |                    |
| *Paciente (CPF/CNS) 89        | MUI                            | 18/0                            | 1                           |                       |                    |
| * Data Aprazamento            | 📃 🔹 🛛 🔭 🔭                      | ~                               |                             |                       |                    |
| Nome da mãe: M/               | Telefones: F                   |                                 | -                           |                       |                    |
| Endereço: FR                  | Ver outros contatos            |                                 |                             |                       |                    |
| Cep: 05                       |                                |                                 |                             |                       |                    |
| *Estabelecimento de Referênci | a 6195008 UBS JARDIM MACEDONIA | Q.                              |                             |                       |                    |
| Dados de Acompanhamento       |                                |                                 |                             | Status                | Dias de Atraso     |
| Data do Contato               | 30/04/2025 15:04               |                                 |                             | Ativo                 | -                  |
| Situação do Contato           | 🔵 Encontrado 🔵 Não Encontrado  |                                 |                             |                       |                    |
| Justificativa do Atraso       | V Data Óbito                   | Encerramento: Não               |                             |                       |                    |
| Encaminhamentos/Conduta       |                                | ~                               |                             |                       |                    |
| Observação                    |                                |                                 |                             |                       | Limpar 🗐 Adicionar |
| Situação S                    | Status Motivo                  | Estabelecimento de Saúde Observ | ação Data do Último Contato | Data do Registro Data | Óbito Operador     |
|                               |                                |                                 |                             |                       | Gravar             |

Ao selecionar um usuário sem aprazamento prévio registrado na tela de atendimento de vacinação, os campos ficam habilitados para inserção e edição dos dados.

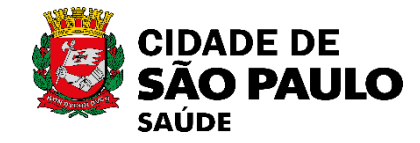

## Melhoria no relatório de faltosos e novo relatório de tentativas de contato (0253568)

**Melhorias** 

 O relatório de Vacinas, acessível em: Atendimento > Relatórios > Vacinas, agora conta com o relatório de "Tentativas".

| * Estabelecimento de registro        | 3297519      | SMS GABINETE               | 🔍 🔲 🗌 Com h                              | ierarquia |
|--------------------------------------|--------------|----------------------------|------------------------------------------|-----------|
| * Tipo de Relatório                  | Relatório de | Tentativas                 | <b>~</b>                                 |           |
| * Tipo de Visualização               | Estabelec    | imento de Referência 🔘 Est | tabelecimento de Registro do Aprazamento |           |
| * Período do retorno / aprazamento   | De           | 🔲 até                      |                                          |           |
| * Período de registro do aprazamento | De           | 📃 até                      |                                          |           |
|                                      |              |                            |                                          |           |

 Também foi disponibilizado o novo filtro: "Tipo de Visualização" que possibilita gerar os relatórios de aprazamento e tentativas de contato pela unidade logada como sendo a de referência ou a que registrou a data de retorno para a próxima dose.

**Estabelecimento de Referência:** exibe apenas os pacientes vinculados à unidade do operador logado (ou da sua hierarquia), com base no campo "Estabelecimento de vínculo/referência".

**Estabelecimento de Registro do Aprazamento:** exibe os pacientes conforme o local onde foi registrado o aprazamento, independentemente do vínculo atual.

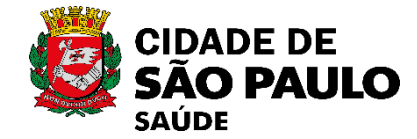

#### Ajustes do módulo de Vacinas para envio à RNDS (0269636)

Correções

 Em conformidade com portaria: PORTARIA CONJUNTA SAES/SVSA/SEIDIGI Nº 25, DE 27 DE NOVEMBRO DE 2023. Foi necessário atualização do envio das vacinas à RNDS, por esse motivo também foi necessária a criação da demanda: (0253568) Criação de novo menu Acompanhamento de Faltosos e melhorias no módulo de Vacinas

#### Sistema não grava e-mail no cadastro do usuário (0254889)

 Corrigido casos em que ao preencher um e-mail com mais de 40 caracteres no cadastro do paciente, ao tentar realizar um agendamento encaminhado pelo regulador era apresentado uma mensagem de erro, impossibilitando esse agendamento.